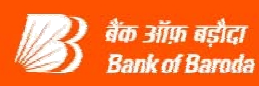

# **PROCESS FLOW FOR ALERT SUBSCRIPTION / NON - SUBSCRIPTION**

## **Registration of Mobile number:**

Please check whether your correct / latest email id and Mobile number is available in ebanking, Go to the Menu "Profile"  $\rightarrow$  Sub Menu "My Profile" and if the same is not updated / registered / incorrect, then get it updated / registered with the Base Branch so that it is updated in ebanking automatically after 48 hrs.

### **Process for Subscription of Alerts:**

| Steps | Process                                                                              |
|-------|--------------------------------------------------------------------------------------|
| 1.    | On the side menu, the following sub-menus are displayed                              |
|       | Query on Alerts History                                                              |
|       | Alert History                                                                        |
|       | Subscription                                                                         |
| 2.    | Click on Subscription sub-menu for Alert Registration                                |
| 3.    | Details of various types of Alerts offered by Bank is displayed                      |
| 4.    | Select the Alerts by ticking against the SMS Alerts and / or internal mail alerts.   |
| 5.    | Click on <b>Submit</b> button.                                                       |
| 6.    | The user will start receiving the chosen alerts after successful registration within |
|       | A day.                                                                               |

## **Query on Alert History:**

| Steps | Process                                                         |
|-------|-----------------------------------------------------------------|
| 1.    | Facilitates Query on Alerts History Category wise and Date wise |

### **Alert History:**

| Steps | Process                                                                  |
|-------|--------------------------------------------------------------------------|
| 1.    | All the subscribed alerts that are generated for the User are displayed. |

### **For Non-Subscription of Alerts:**

| Steps | Process                                                         |
|-------|-----------------------------------------------------------------|
| 1.    | Click on Subscription sub-menu                                  |
| 2.    | Details of various types of Alerts subscribed by the User are   |
|       | displayed with tick mark.                                       |
| 3.    | Select the Alerts, you wish to unsubscribe by removing the tick |
|       | against the internal mail alerts and/or SMS Alerts              |
| 4.    | Click on <b>Submit</b> button.                                  |